×

# Reajustar Tarifa de Consumo

Esta tela permite que você aplique um reajuste nas **Tarifas de Consumo** selecionadas na tela **Manter Tarifa de Consumo**.

### Observação

Informamos que os dados exibidos nas telas a seguir são fictícios, e não retratam informações de clientes.

| Preencha os campos para apl   | car um reajuste na tarifa de c | onsumo     | Ajuda          |
|-------------------------------|--------------------------------|------------|----------------|
| Data de Vigência:*            | dd/mm/aaaa                     |            |                |
| Percentual de Reajuste por Ca | tegoria:                       |            |                |
| Categoria                     | Perce                          | ntual de R | eajuste        |
| RESIDENCIAL                   |                                | 0          | %              |
| COMERCIAL                     |                                | 0          | %              |
| INDUSTRIAL                    |                                | 0          | %              |
| PUBLICO                       |                                | 0          | %              |
| * Ca                          | mpos obrigatórios              |            | Aplicar Fechar |

Acima, informe os parâmetros para o reajuste (data de vigência e percentual), e clique no botão

Aplicar para solicitar ao sistema a efetivação do reajuste nas tarifas. Antes de iniciar o procedimento de reajuste das tarifas de consumo, o sistema irá solicitar a confirmação da operação.

# **Preenchimento dos Campos**

Last update: 31/08/2017 ajuda:reajustar\_tarifa\_de\_consumo https://www.gsan.com.br/doku.php?id=ajuda:reajustar\_tarifa\_de\_consumo&rev=1500054177 01:11

| Campo                                      | Preenchimento dos Campos                                                                                                    |
|--------------------------------------------|----------------------------------------------------------------------------------------------------|
| Data de Vigência(*)                        | Informe a data de início de vigência do reajuste nas tarifas de consumo<br>selecionadas.<br>Você tem duas opções para informar a data:<br><b>Digitando-a no campo</b> - Neste caso não precisa preocupar-se com a as<br>barras de separação da data, pois o sistema as coloca automaticamente.<br>A data deve ser informada no formato: DD/MM/AAAA, onde DD é o dia, MM, o<br>mês e AAAA, o ano. O dia e o mês devem ser informados, obrigatoriamente,<br>com dois dígitos e o ano com quatro.<br><b>Pesquisando-a em um calendário</b> - Neste caso, clique no botão a,<br>existente ao lado do campo, que será apresentada uma tela onde você poderá<br>selecionar uma data no calendário.<br>Clique em <b>Pesquisar Data - Calendário</b> para obter instruções mais<br>detalhadas.<br>A data de vigência deve ser superior ao mês/ano de faturamento.<br>A data de vigência deve ser, no máximo, até 90 dias da data corrente.<br>A data de vigência deverá ser superior à última data de vigência informada<br>para a tarifa de consumo. |
| Percentual de<br>Reajuste por<br>Categoria | Este campo é composto por uma tabela com a relação de todas as categorias,<br>para que você informe o percentual de reajuste a ser aplicado na <i>Tarifa de</i><br><i>Consumo</i> de cada uma delas.<br>O percentual de reajuste informado na primeira categoria será,<br>automaticamente, repetido nas demais categorias.<br>Mas, você poderá alterar o percentual das demais categorias, caso seja<br>necessário.                                                                                                    |

# Tela de Sucesso

A tela de sucesso será apresentada após você clicar no botão Aplicar; confirmar a execução do reajuste nas tarifas de consumo; e não houver inconsistência no conteúdo dos campos da tela. O sistema apresentará a mensagem abaixo, quando o reajuste das Tarifas de Consumo tiverem sido realizadas com sucesso.

Tarifa(s) de Consumo Reajustada(s) com sucesso.

Clique no botão Fechar da tela de sucesso, para voltar à tela Manter Tarifa de Consumo.

## Funcionalidade dos Botões

| Botão | Descrição da Funcionalidade                                                                                                    |
|-------|----------------------------------------------------------------------------------------------------|
|       | Ao clicar neste botão, o sistema abre a tela para que você selecione a data a partir de um<br>calendário.<br>Clique em <b>Pesquisar Data - Calendário</b> para obter instruções mais detalhadas da tela<br><i>Calendário</i> . |

| Botão   | Descrição da Funcionalidade                                                                                                    |
|---------|----------------------------------------------------------------------------------------------------|
|         | Utilize este botão para solicitar ao sistema a execução do reajuste das Tarifas de Consumo na base de dados.                                                               |
| Aplicar | É necessário que todos os campos estejam preenchidos corretamente.<br>Caso exista alguma inconsistência, o sistema emitirá a mensagem de crítica<br>correspondente.        |
| Fechar  | Utilize este botão para fechar a tela <b>Reajustar Tarifa de Consumo</b> .<br>O sistema voltará para a tela <b>Manter Tarifa de Consumo</b> , sem aplicar nenhum reajuste. |

### Referências

#### Manter Tarifa de Consumo

### **Termos Principais**

Faturamento

Clique aqui para retornar ao Menu Principal do GSAN

From:

https://www.gsan.com.br/ - Base de Conhecimento de Gestão Comercial de Saneamento

Permanent link: https://www.gsan.com.br/doku.php?id=ajuda:reajustar\_tarifa\_de\_consumo&rev=150005417

Last update: 31/08/2017 01:11

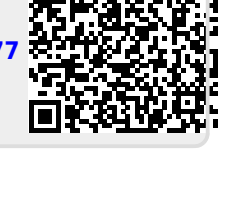